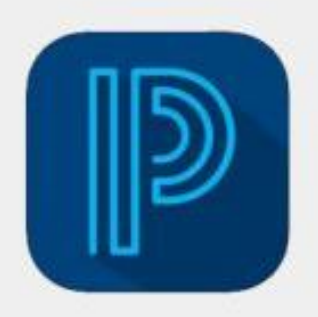

## POWERSCHOOL MOBILE APP NOW AVAILABLE

## District Code: ZGNJ

- 1. Go to our school's domain: https://fortpaynecs.powerschool.com/public
- 2. Click the Create Account tab, then click Create Account.
- Create your parent account by filling in the following fields: First Name, Last Name, Email, Desired Username, and Password (pay attention to the password requirements shown on the screen).

| PowerSchool SIS                                                                                                    |
|----------------------------------------------------------------------------------------------------|
| Parent Sign In                                                                                                    |
| Sign In C Create Account                                                                                                    |
| Create an Account                                                                                                    |
| Create a parent account that allows you to view all of your students with one account. You can also manage your account preferences. Learn more. |

- 4. To link your student(s) to your account, type your child's first and last name in the Student Name blank and enter the Access ID and Access Password provided by the school. Contact the school if you do not have this information. Choose the correct Relationship from the dropdown menu provided. If you have multiple children enrolled at Fort Payne City Schools, continue to add them on this screen.
- 5. When all the information is complete, click Enter.
- 6. You will be sent an email that you will need to verify before continuing. Check your email and click on the link provided to verify your account. This message may be sent to your junk email and may take a few minutes to show up.
- Once you have verified your account by clicking on the link, exit the internet browser and open the PowerSchool Mobile App. Use the QR Codes shown to easily find/download the app.
- 8. When prompted, enter our District Code: ZGNJ

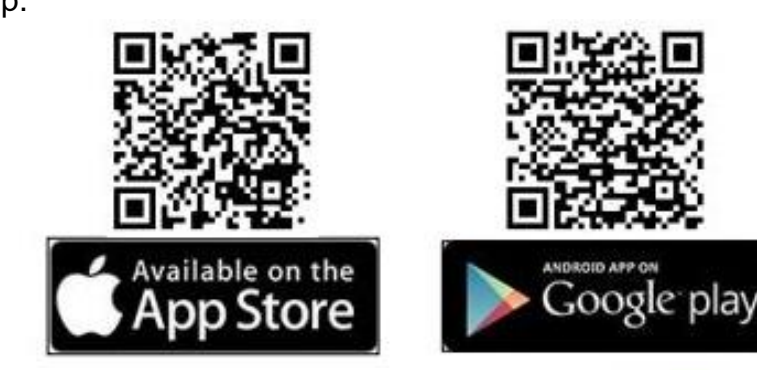

9. Sign in using the Username and Password you created in Step 3.

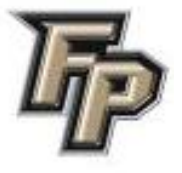